## **Installing Pep/8**

The Pep/8 software is available at http://code.google.com/p/pep8-1/downloads/list.

On Windows XP:

- 1. Download the Pep813Win.zip file
- 2. Right click on the downloaded file, and select Extract All. This will create the folder Pep813Win, and inside this folder is Pep8.exe
- 3. Copy this file somewhere convenient your desktop or computer science folder
- 4. Double-click on this file to start Pep/8

On Windows 7:

- 1. Download the Pep813Win.zip file; inside this folder is Pep8.exe
- 2. Copy this file to somewhere convenient your desktop, or computer science folder
- 3. Double-click on this file to start Pep/8

On OS X:

- 1. Download the Pep813Mac.zip file
- 2. Double-click on the downloaded file to unarchive it. This should create the folder Pep813Mac.
- 3. Drag the Pep9.app file to somewhere convenient your dock or desktop.
- 4. Click on that file to start Pep/8